## PTO Shutterfly Sign-up Process

- I. Click here to go to our Hamilton Elementary PTO Shutterfly website.
- 2. Once you visit the site you must sign in to see the full site.
  - a. Click "Sign up" to create a new Shutterfly account for free. OR
  - b. "Sign in" with an existing Shutterfly account.

| Shutterfly.             | Teate your own free site! |                                  | Share Sites   Sign         | up   Help |
|-------------------------|---------------------------|----------------------------------|----------------------------|-----------|
| Hamilton Elementary PTO | yournal                   | Remember me<br>me@email.com _ Pa | Forgot password?<br>ssword | Sign in   |
| Home                    |                           |                                  |                            |           |

3. Now that you are signed in you can "Ask to become a member" of the PTO site.

| Shutterfly. tara donofrio | 1 Create your own free site! |                        |
|---------------------------|------------------------------|------------------------|
| Hamilton Elementary PTO   |                              |                        |
|                           |                              | Ask to become a member |
| Home                      |                              |                        |

a. Fill out the membership request box, making sure to include your name, student's name and teacher. Click "Ask" to submit the request.

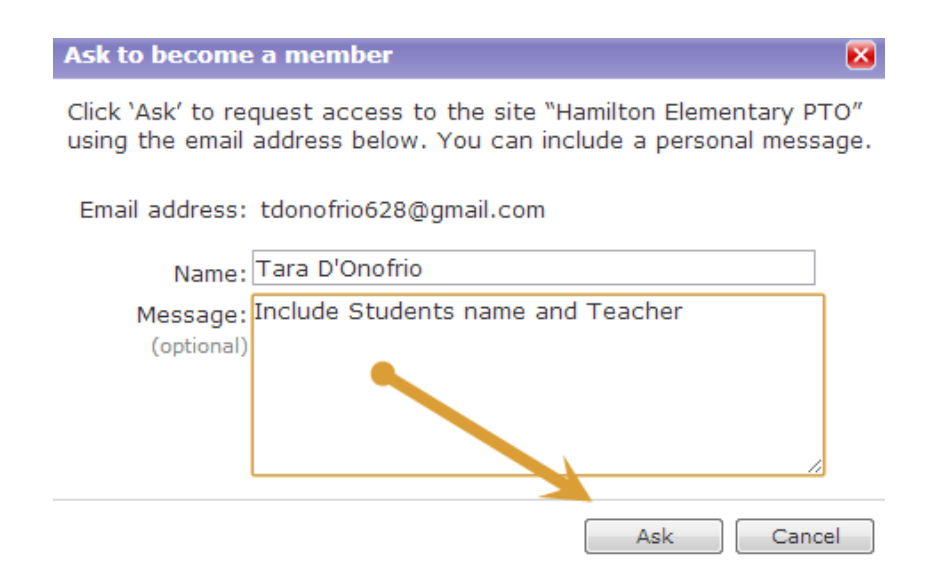

b. Once the request has been sent you will see the following confirmation message.

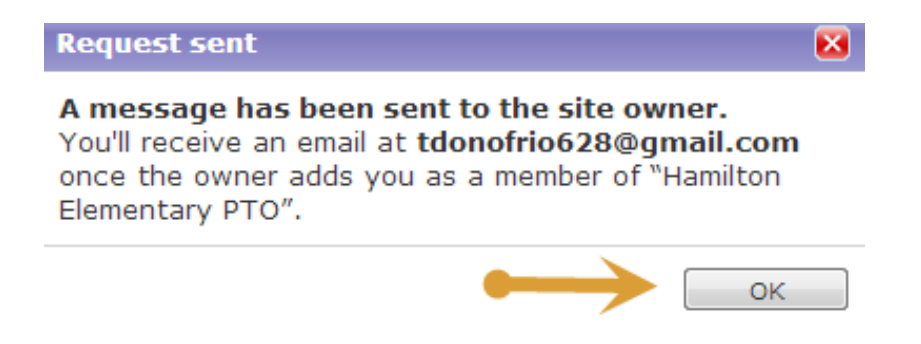

4. After receiving the confirmation email you can visit the <u>site</u>! This message will appear the first time you visit. You can "Change display name" and "Change picture". Just remember to click on "Save changes" when done.

| Welcome 🛛 🔀                                                                                                    |
|----------------------------------------------------------------------------------------------------|
| Welcome to the "Hamilton Elementary PTO" site                                                                                                    |
| You are currently known as <b>tara d</b> on this site.<br>Change display name                                                                                  |
| As a member of this site, you'll receive a digest email <b>monthly</b> if the site has new content.                                                            |
| Profile picture                                                                                                    |
| We noticed you haven't updated your default Shutterfly profile<br>picture. Please take a moment to change your profile picture with<br>one of your own photos. |
| Current picture: Change picture                                                                                                    |
| Save changes Close                                                                                                    |

5. Adjust your member settings by clicking on "Members" in the top right corner and then selecting "Edit my settings…"

| Shutterfly. tara donofrio |          |           | T Create your own free site! |          |                  | 1 Members         |                   |
|---------------------------|----------|-----------|------------------------------|----------|------------------|-------------------|-------------------|
|                           |          |           |                              |          |                  |                   | Show members list |
| Hami                      | lton Ele | ementa    | rv PTO                       |          |                  | $\longrightarrow$ | Edit my settings  |
|                           |          |           | '                            |          |                  |                   | Edit my profile   |
| Home                      | Calendar | Volunteer | Fundraisers                  | Feedback | Files and Photos |                   |                   |
|                           |          |           |                              |          |                  |                   |                   |

6. Go through each tab to set the settings to your liking, clicking "Save" when you are finished.

| Edit my member settings                           | ×      |
|---------------------------------------------------|--------|
| Summary Email to site Email from site             |        |
| Site: Hamilton Elementary PTO                     |        |
| Member: tara d                                    |        |
| Email address: tdonofrio628@gmail.com             |        |
|                                                   |        |
| Display name: Tara D'Onofrio                      |        |
| Optional. Display this name for the on this site. |        |
| Allow me to be tagged on pictures                 |        |
| Joined: 5/25/2013                                 |        |
|                                                   |        |
|                                                   |        |
|                                                   |        |
|                                                   |        |
|                                                   |        |
| Save                                              | Cancel |
| Save                                              | Cancer |

7. You are all set up! Enjoy the site and let us know if you have any questions.